## **COVID-19 Acknowledgement & Disclosure Directions**

Families that opted for the hybrid program need to complete a COVID-19 Acknowledgement & Disclosure Form. This can be done in Skyward Family Access. From the ASD district webpage (<u>auburn.wednet.edu</u>), click Family Access to log into Skyward.

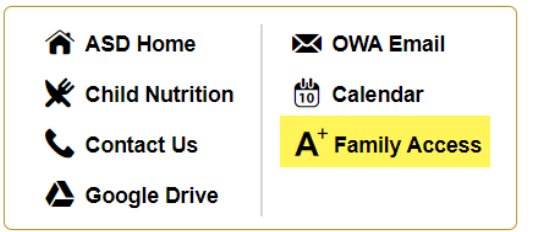

## Step 1: Enter your Login ID and Password

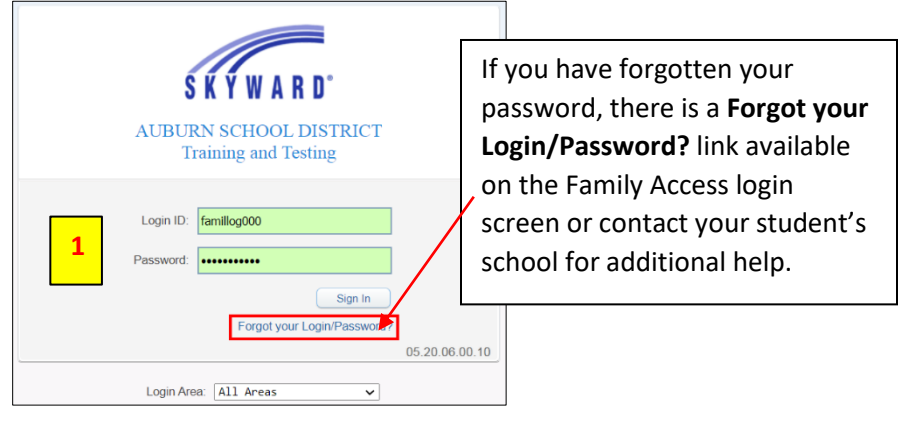

## Step 2. Click Online Forms

Step 3. Click the Fill Out Form link next to COVID-19 Acknowledgement

|   | Online Forms |                                      |           |
|---|--------------|--------------------------------------|-----------|
| 2 | Calendar     |                                      |           |
|   | Gradebook    | Technology Agreement View            |           |
|   | Attendance   | Completed, 10/07/2020.2:13pm         | ut Form 2 |
|   | Student Info | COVID-19 Acknowledgement Open Pill C |           |

Step 4: Read and follow the instructions to fill out the form and Click Covid-19 Acknowledgement & Disclosure to open the form

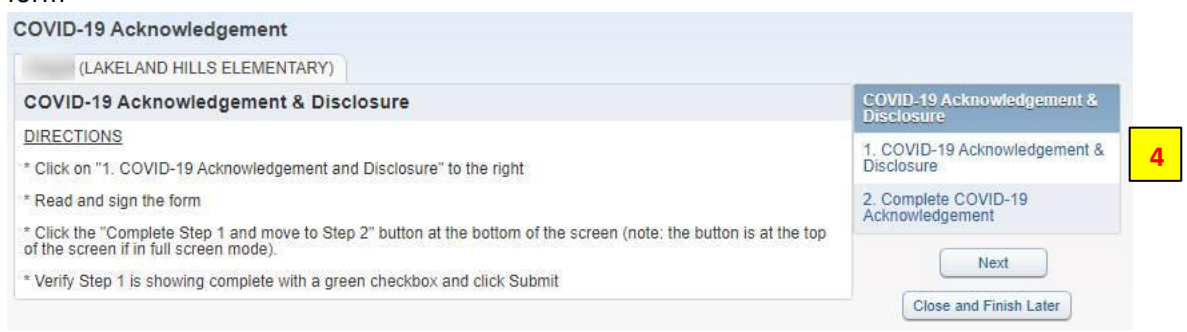

## Step 5: After reading and signing the Acknowledgement. Click Complete Step 1 and move to Step 2 Step 6: Submit Covid-19 Acknowledgement & Disclosure

| COVID-19 Acknowledgement                                                                                                    |                                          |  |
|----------------------------------------------------------------------------------------------------|------------------------------------------|--|
| Step 2. Complete COVID-19 Acknowledgement (Required)<br>By completing COVID-19 Acknowledgement, you are confirming that the Steps below have been finished. | COVID-19 Acknowledgement &<br>Disclosure |  |
| Are you sure you want to complete COVID-19 Acknowledgement for Sofia?                                                                                       | 1. COVID-19 Acknowledgement 8            |  |
| Review COVID-19 Acknowledgement Steps                                                                                                    | Completed 02/10/2021 8:57am              |  |
| Step 1) COVID-19 Acknowledgement & Disclosure Completed 02/10/2021 8:57am                                                                                   | 2. Complete COVID-19<br>Acknowledgement  |  |
| 6 Submit COVID-19<br>Acknowledgement                                                                                                    | Close and Finish Later                   |  |